# **Getting Started**

Here you will discover basic information on what FM devices support FOTA Web solution and where you can get started by following step by step guide from the invitation to your first login. Additionally you will find web sites basic settings such as changing language, API and more.

#### 

## Contents

- <u>1 Device requirements</u>
- 2 Network requirements
- <u>3 How to access FOTA WEB</u>
- <u>4 Select company</u>
- <u>5 Notifications</u>

#### **Device requirements**

#### **Supported Devices**

| ×                                                                                                    | ×                                                                                                    | ×                                                                                                    |
|----------------------------------------------------------------------------------------------------|----------------------------------------------------------------------------------------------------|----------------------------------------------------------------------------------------------------|
| Basic Trackers<br>Rich tracking                                                                                                    | Fast & Easy<br>Trackers                                                                                                    | Advanced<br>Trackers                                                                                                    |
| features at a<br>competitive<br>price                                                                                                    | Fast installation<br>and accurate<br>tracking                                                                                                    | Flexible and<br>sophisticated all<br>rounders                                                                                                    |
| Product list                                                                                                    | Product list                                                                                                    | Product list [+/                                                                                                    |
| [+/-]<br>FMB900<br>FMB910<br>FMB920<br>FMC920<br>FMM920<br>FMB930<br>IP67 Trackers<br>FMB965<br>Fleet Telematics<br>Trackers<br>FTC921<br>FTC921<br>FTC961 | [+/-]<br>FMP100<br>FMB010<br>FMB020<br>FMC800<br>FMM800<br>FMM80A<br>IP65 Trackers<br>FMT100<br>FMC880<br>FMM880<br>Fleet Telematics<br>Trackers<br>FTC881 | ]<br>FMB110<br>FMB120<br>FMB122<br>FMB130<br>FMC130<br>FMC13A<br>FMC13A<br>FMM130<br>FMM13A<br>IP67 Trackers<br>FMB202<br>FMB204<br>FMB209<br>FMB230 |
|                                                                                                    |                                                                                                    | <b>FMC230</b>                                                                                                    |

FMC234 FMM230

| ×                           | ×                                      | ×                                    |
|-----------------------------|----------------------------------------|--------------------------------------|
| OBD                         | CAN Trackers                           | Professional                         |
| Trackers                    | Provide CAN bus data for               | Trackers                             |
| Compact                     | all vehicle types                      | Comprehensive                        |
| Plug &<br>Play<br>models to | Product list [+/-]<br>FMB140<br>FMB150 | solutions for<br>professional<br>use |
| read OBD<br>II data         | <u>FMC150</u><br>FMM150                | Product list<br>[+/-]                |
| Product                     | LV-CAN200                              | <b>FMB641</b>                        |
| list [+/-]                  | <u>ALL-CAN300</u>                      | <u>FMC650</u>                        |
| <u>FMB001</u>               | <u>CAN-CONTROL</u>                     | <u>FMM650</u>                        |
| <u>FMB002</u>               | ECAN02                                 | <u>FMB125</u>                        |
| <u>FMB003</u>               | IP67 Trackers                          | <u>FMC125</u>                        |
| <u>FMC001</u>               | <u>FMB240</u>                          | <u>FMM125</u>                        |
| <u>FMC003</u>               |                                        | IP67 Trackers                        |
| <u>FMC00A</u>               |                                        | <u>FMB225</u>                        |
| <u>FMM001</u>               |                                        | <u>FMC225</u>                        |
| FMM003                      |                                        |                                      |
| <u>FMM00A</u>               |                                        |                                      |

**Note**: 1. All FMBXXX devices except for FMB64X should have at least 01.03.03.Rev.00 firmware version installed.

2. FMB64X should have at least 00.02.05 version installed.

3. FM36YX devices should have at least  $\underline{01.12.00.\text{Rev.}02}$  version installed. (FM36YX FotaWeb functionality for firmware update only)

Please check <u>Firmware Link</u> to find latest base firmware for your device.

#### **Default FOTA WEB configuration settings:**

**Domain:** fota.teltonika.lt **Port:** 5000 **Period:** 720 minutes (every 720 minutes device shall connect to FOTA WEB)

×

## **Network requirements**

If your SIM cards are within Mobile Operator's VPN (private APN), the following must be ensured and paid special attention.

**1.** Must ensure that domain <u>https://fota.teltonika.lt</u> can be resolved from within Operator's network.

 $\mathbf{2.}$  Following IP and ports (egress) must be allowed by the operator.

- IP: 35.156.7.140
- Ports:
  - · 2000
  - 3000
  - $\circ \ 4000$
  - · 5000

· 6000 · 7000

When using VPN SIM cards, you should still configure https://fota.teltonika.lt domain in your configurator, not the plain IP address.

### How to access FOTA WEB

FOTA WEB is reached using domain address https://fota.teltonika.lt. FOTA WEB uses HTTP ports 80 and 85 for authentication so if your network has HTTP proxy service or is blocking outgoing traffic - make sure that those two ports are added to exceptions in network proxy service and firewall.

**1.** Invitation for FOTA WEB is being delivered to user e-mail. Press the URL to create a password for your account.

you will be asked to create a password for your account.

×

**3.** Last step is logging into FOTA WEB with the newly created 2. After pressing the URL Link account by entering your email address and password for your account. Email address is the same as the address you've received the invitation.

×

×

#### **Select company**

At the top-right corner, you can find the **Company selector** button. Pressing on a button will open a list of parent and child companies. Selecting a company allows for filtering resources available such as devices, task groups, groups, users, and files. It is an easy way to separate resources and make sure that you are working with the correct ones. Company selector button behavior:

- When a single company is selected, you will see the company button label change to the selected company's name.
- When two or more companies are selected, you will see a number of companies selected instead of an icon and "Companies" label.
- When nothing is selected, you will see everything available and "All companies" label.

Note: Every company has to be selected individually.

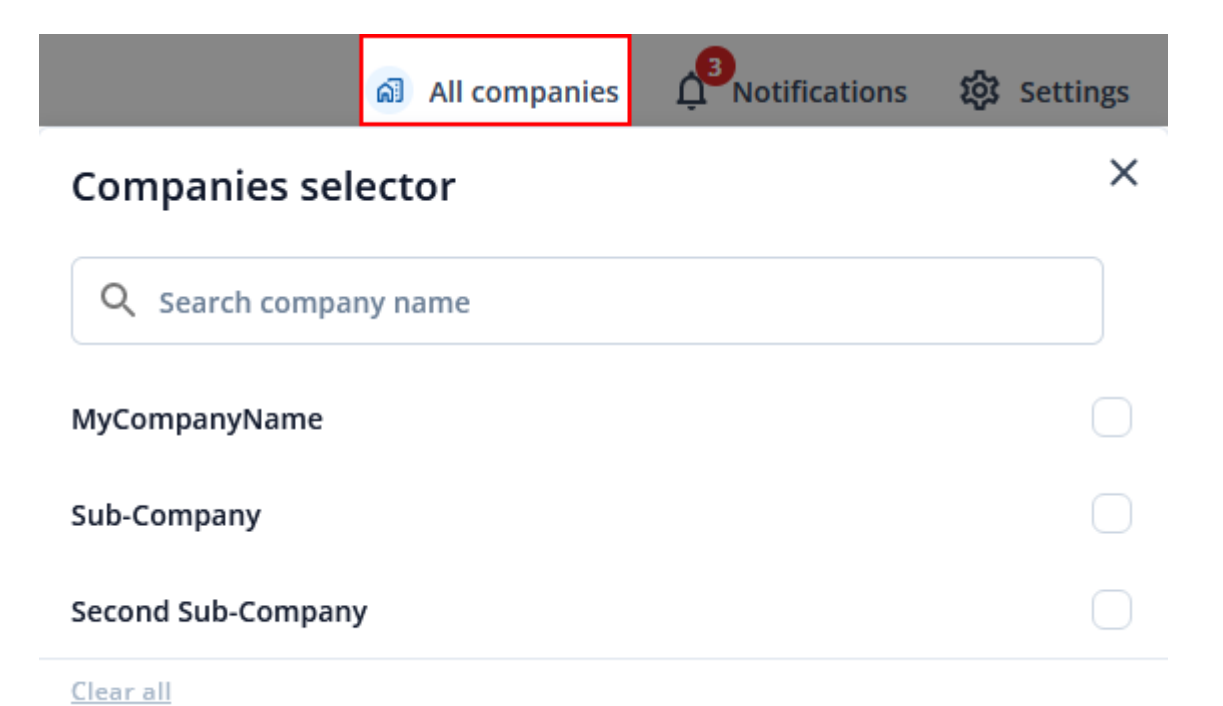

## Notifications

**Notifications** is located at the top-right corner of the page. Notifications will inform you when certain actions are completed such as devices firmware got updated, configuration got uploaded to or downloaded from the device and also notifies when devices are transferred from one company to another or moved from main company to child company.

|                                                             | പ്പെ All companie | s <sup>2</sup> Notifications | 绞 Settings |
|-------------------------------------------------------------|-------------------|------------------------------|------------|
| Notifications                                               |                   |                              | ×          |
| New                                                         | ı                 | Seen                         |            |
| 2023-06-05 15:04:31<br>Resource update<br>0 companies proce | succeeded         |                              | ×          |
| 2023-06-05 15:04:25<br>Resource update<br>2 companies proce | ssed              |                              | ×          |
| <u>Mark all as seen</u>                                     |                   |                              |            |